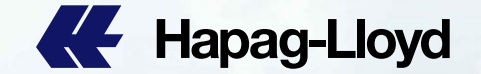

Hapag-Lloyd

Hapag-Lloyd

Hapag-Lloy

Hapag-Lloy

Hapan-Llove

Hapag-Lloyd

Hapag-Lloyd

**Hapag-Lloyd** 

AL Hapag-Lloyd

# Hapag-Lloyd

Hapag-Lloyd

**Hapag-Lloyd** 

Hapag-Lloy

Hapag-Lloyd

**Hapag-Lloyd** 

Hapag-Lloyd

**Hapag-Lloyd** 

# Hapag-Lloyd

Hapag-Lloyd

**Hapag-Lloyd** 

ALL Hapag-Lloyd

A Hapag-Lloyd

Hapag-Lloyd

**Hapag-Lloyd** 

Hapag-Lloyd

AF Hapag-Lloyd

Hapag-Lloyd

Hapag-Lloyd

**Hapag-Lloyd** 

**Hapag-Lloyd** 

Hapag-Lloyd

Hapag-Lloyd

Hapag-Lloyd

A Hapag-Lloy

Hapag-Lloy

Hapag-Lloyd

## Hapag-Llove

Hapag-Lloyd

**#** Hapag-Lloyd

# **New Web SI SOP**

Hapag-Lloyd

Hapag-Lloyd

Hapao-Lloyd

Hapao-Llovd

**Hapag-Lloyd** 

Hapag-Lloyd

EF Happy-Lloy

A Handa Llow

Hapag-Uc

Hapito L

Hapag-Lloyd

Hapag-Lloyd

Mapag-Lloyd

Hapag-Lloyd

Hapag-Lloyd

**Hapag-Lloyd** 

12/4/2024

Hanao-Lloyd

Hapag-Lloyd

Hapag-Lloyd

Hapag-Lloyd

Hapag-Lloyd

Hapag-Lloy

Hapag-Lloyd

Hapag-Lloyd

**Hapag-Lloyd** 

E Hapag-Lloyd

Hapag-Lloyd

Hapag-Lloyd

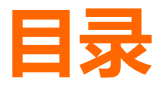

- 1. <u>如何登录New Web SI P4-6</u>
- 2. <u>栏目介绍 P7-11</u>
- 3. <u>合并货描操作流程 P12</u>
- 4. <u>并单操作流程 P13</u>
- 5. 费用和出单 P14
- 6. ICS2 对不同客户情况的补料要求一览表 P15
- 7. ICS2 相关信息如何提交 P16-20
- 8. AMS 相关信息如何提交 P21
- 9. <u>补充信息及SI 提交 P22</u>
- 10. <u>提交结果与查询 P22</u>
- 11. Web SI 的注意事项 P23-27

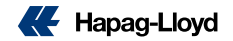

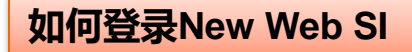

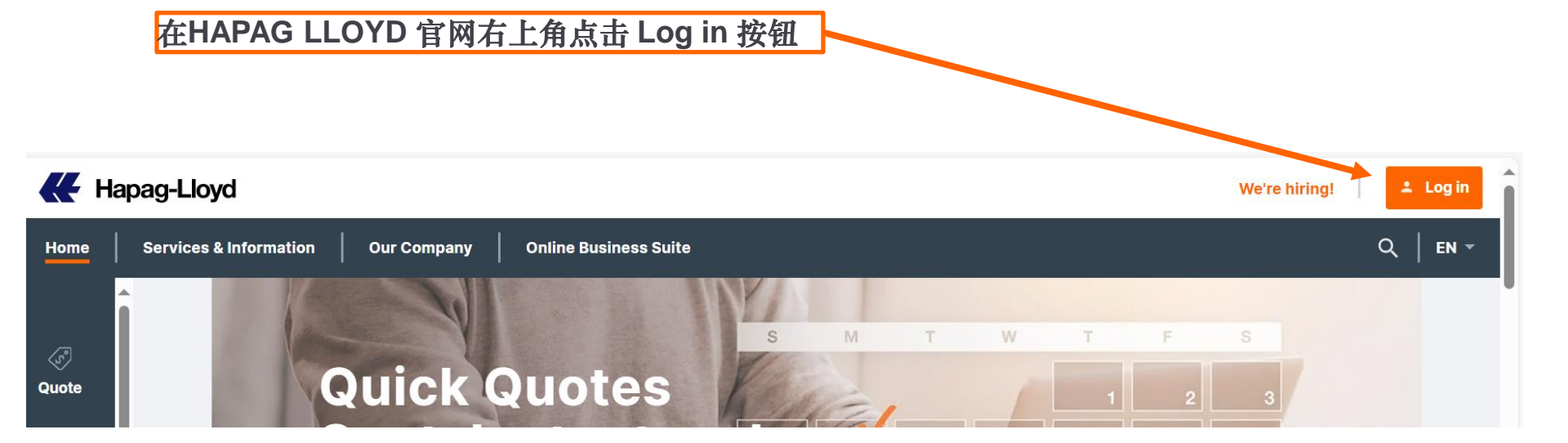

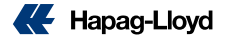

# Please Log in

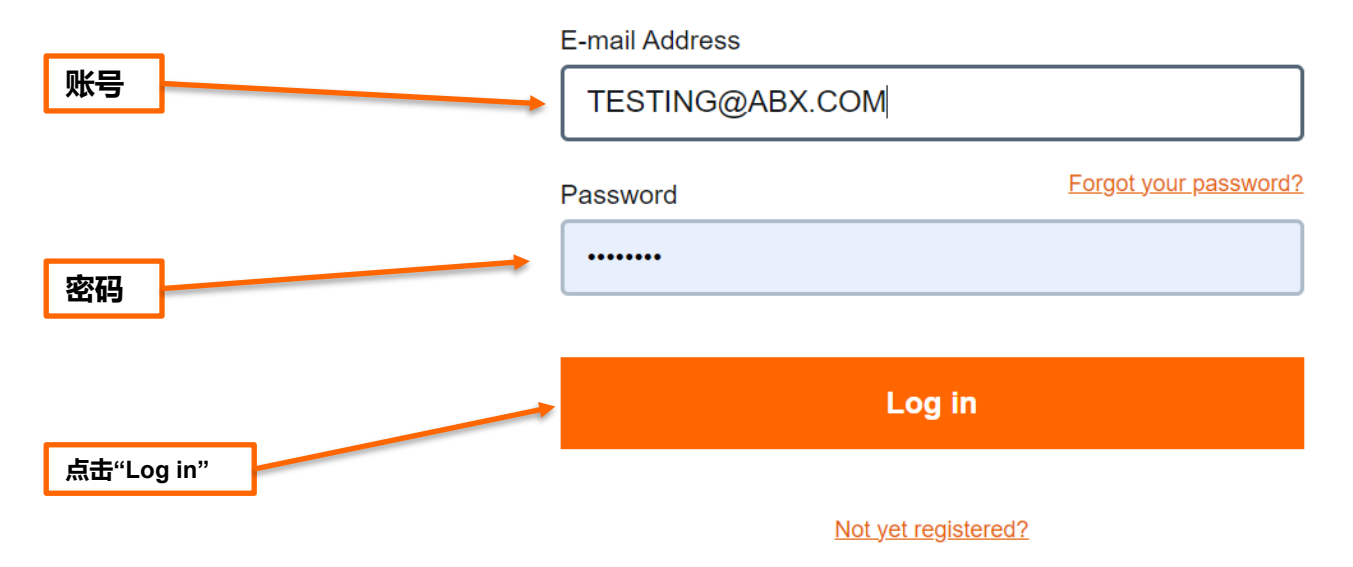

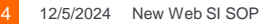

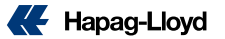

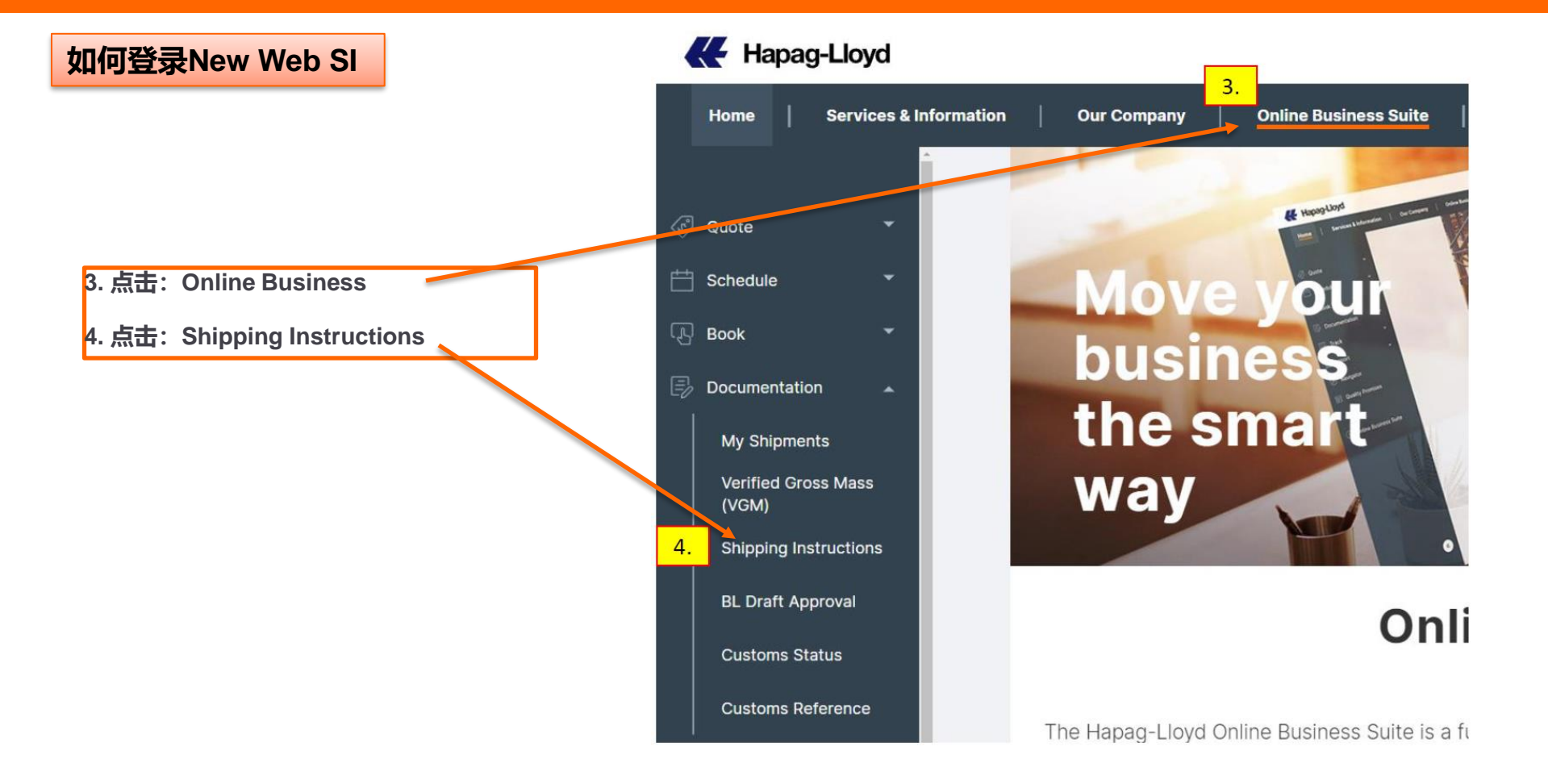

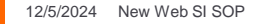

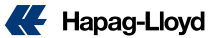

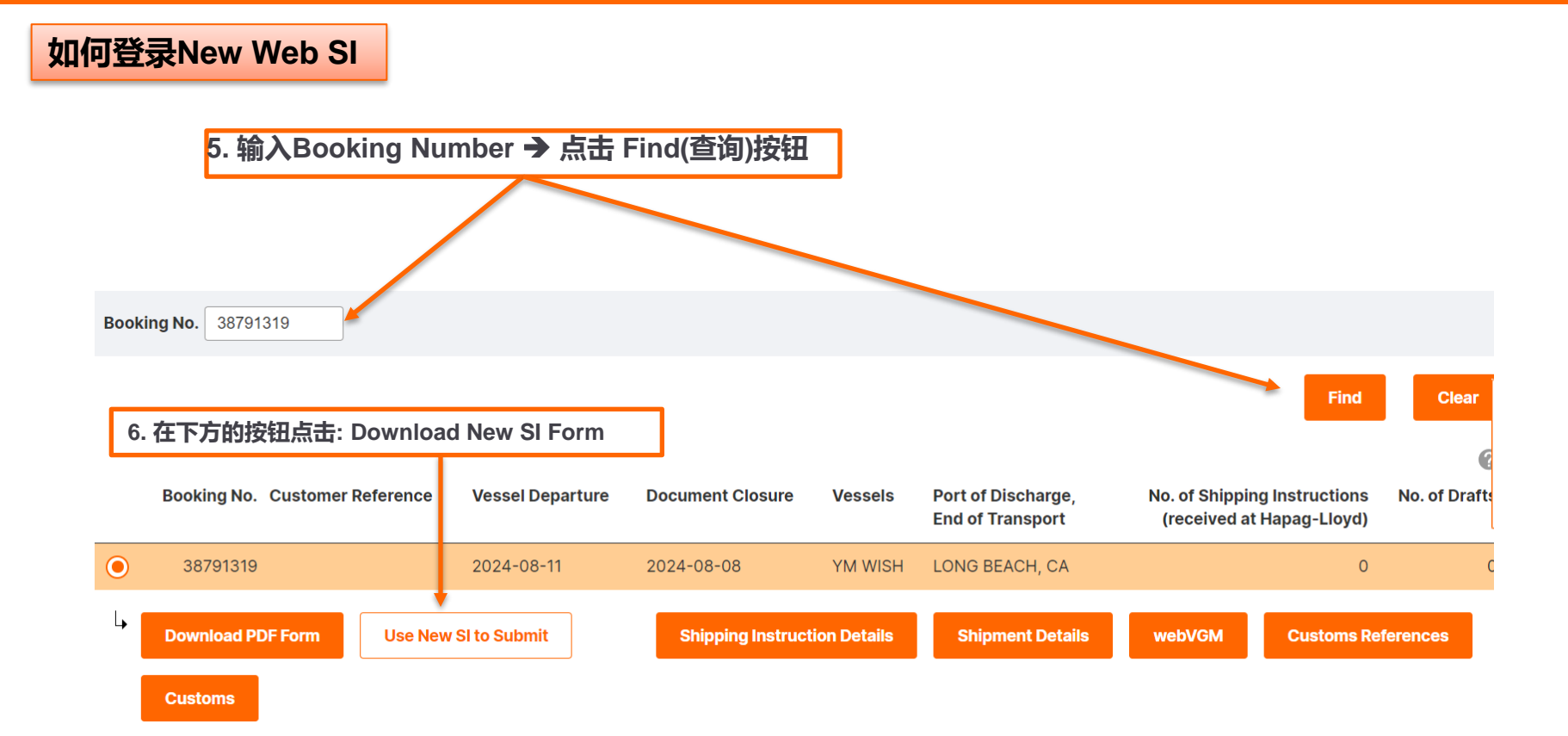

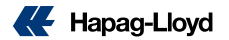

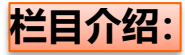

1.订舱号码(无法编辑)- 系统自 动带入

2.可选提单号码

注意:如果需要TAX ID, 请将TAX ID 信息放在 shipper/consignee/notify 栏位里 面 --- 如果放在TAX ID 栏位里面, 数据无法带出,所以请不要放置。

2.~ 3. Shipper + CNEE (请在此栏 目中,提供完整的公司名称 + 地址 +电话+TAX ID等信息---- 注意:需 要提供详细的信息,包括公司名称, 详细地址,电话,邮箱)---注意: 最多只能显示6行,超过6行会跳红 警告),多出的信息请用\*号连接至 货描处

|          | -    |                                                  |                |                                                      |
|----------|------|--------------------------------------------------|----------------|------------------------------------------------------|
|          | 1    | Booking & BL No                                  |                |                                                      |
|          |      |                                                  |                |                                                      |
|          |      | i There are no applicable BL numbers. A new BL N | lumber will be | generated when you submit your Shipping Instruction. |
|          |      | Select the applicable BL number                  |                |                                                      |
|          |      | Booking Number                                   | Select BL Nur  | nber                                                 |
|          |      | 66715648                                         | Create new     | •                                                    |
|          | Ada  | traccas & Poforonoos                             |                |                                                      |
| X        | Aut  | llesses & References                             |                |                                                      |
| ^        |      |                                                  |                |                                                      |
| _        | Ship | oper                                             |                | Shippers Reference (optional)                        |
| <b>1</b> | AE   | 3C                                               |                |                                                      |
|          |      |                                                  |                | Ereight Forwarders Reference (optional)              |
|          |      |                                                  | 11             |                                                      |
|          | TAX  | ID of Shipper (optional)                         |                |                                                      |
|          | / 7  | 下要在此放TAX ID                                      |                | Forwarding Agent (optional)                          |
|          |      | To Order Consignee not yet specified             |                |                                                      |
| 112      |      |                                                  |                |                                                      |
|          | Con  | isignee                                          |                | TAX ID of Forwarding American (actions)              |
| 止 /      | At   |                                                  |                | IAX ID of Forwarding Agent (optional)                |
| 2 /      |      |                                                  | ,              |                                                      |
|          |      |                                                  |                | Consignee's Reference (optional)                     |
| י יע     |      |                                                  |                |                                                      |
|          |      |                                                  |                |                                                      |
| II       | Not  | ify Address (optional)                           |                |                                                      |
| 포        |      |                                                  |                |                                                      |
| <b>-</b> |      |                                                  |                |                                                      |
|          |      |                                                  | 10             | Place of Delivery                                    |
|          | TAX  | ID of Notify (optional)                          |                |                                                      |
|          |      |                                                  |                |                                                      |

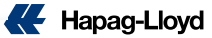

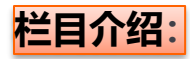

|                   | To Order (i) Consignee not yet specified |    | Forwarding Agent (optional)      |
|-------------------|------------------------------------------|----|----------------------------------|
|                   | Consignee                                |    |                                  |
|                   | To Order                                 |    |                                  |
|                   |                                          |    |                                  |
|                   | ↓                                        | 11 | Consignee's Reference (optional) |
|                   | TAX ID for Consignee (optional)          |    |                                  |
|                   | 不要在此放TAX ID                              |    | Place of Receipt                 |
|                   | Notify Address (optional)                |    |                                  |
| 1                 |                                          |    |                                  |
|                   |                                          | I  |                                  |
| 如果出TO ORDER       | è单,点击"To<br>ignee 栏编辑                    |    |                                  |
| TO ORDER的信息 -     | 只可显示最多                                   |    |                                  |
| 6行信息多出的信息<br>至货描外 | 有用*亏连按                                   |    |                                  |
|                   |                                          |    |                                  |
|                   |                                          |    |                                  |

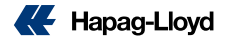

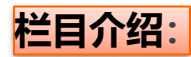

|                                             | L                                | ]          | Place of Receipt  |
|---------------------------------------------|----------------------------------|------------|-------------------|
| 注意:如果需要TAX ID,请将TAX ID                      | Notify Address (optional)        |            |                   |
| 信息放任shipper/consignee/notify                |                                  |            |                   |
| 仁心里闻 如果放住 IAX ID 仁心里  <br>西 数据未注类山 近心法不要故罢  |                                  |            |                   |
| <u>闻,致佑无法帝</u> 讧,所以 <b>得</b> 个安欣 <u>昌</u> 。 | 2                                | h          |                   |
| Notify: (请在此栏目中,提供完整的                       |                                  |            | Place of Delivery |
| 公司名称 + 地址+电话+TAX ID等信                       | AX ID for Notify (optional)      |            |                   |
| 息 注意:需要提供详细的信息,                             | てまた。はな                           |            |                   |
| 包括公司名称,详细地址,电话, 🖌                           | 个安住此人                            |            |                   |
| 邮箱)注意:最多只能显示6行,超                            |                                  |            | 1                 |
| 过6行会跳红警告)-多出的信息请                            | _€ Add additional Notify Address |            | (                 |
| 用*号连接全货描处                                   |                                  |            |                   |
| 如有多个notify, 请点击                             | Vessel(s)                        | Voyage No. |                   |
| Add additional Notify                       | YM WISH                          | 043E       |                   |
|                                             |                                  |            |                   |
| 船名航次: (无法编辑,根据系统<br>带入)                     | Port of Loading                  |            |                   |
|                                             | YANTIAN                          |            |                   |
|                                             | /                                |            |                   |
| POL & POD: 系统自动根据                           | Port of Discharge                |            |                   |
| booking routing 带入,可编辑 -                    |                                  |            |                   |
| 找可会很 <b>据头际规则要求,决定</b><br>目不可执行完立治提的目二中宽    |                                  |            |                   |
| 定省可执行各户编辑的並亦内容                              |                                  |            |                   |

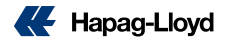

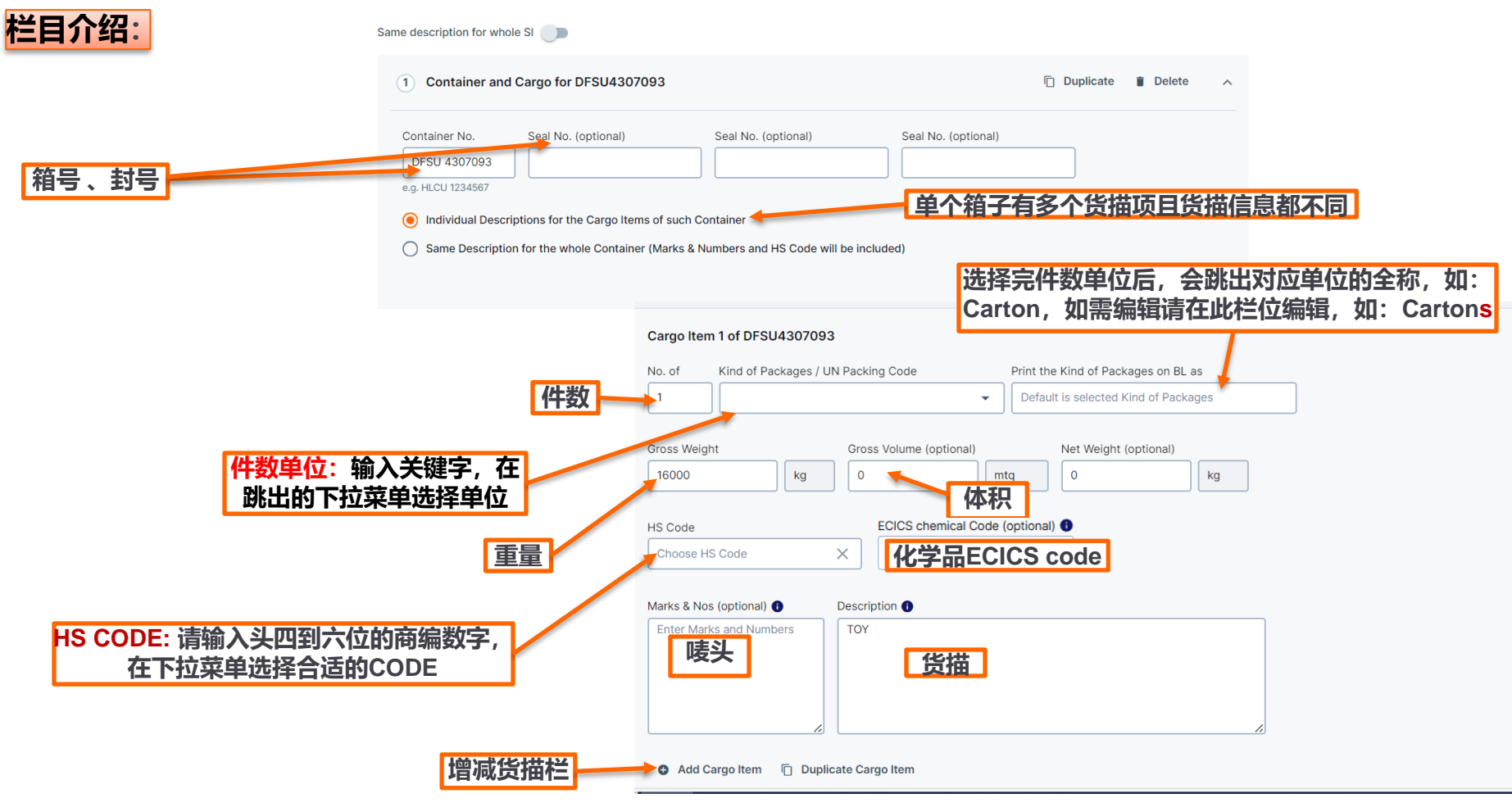

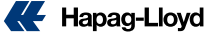

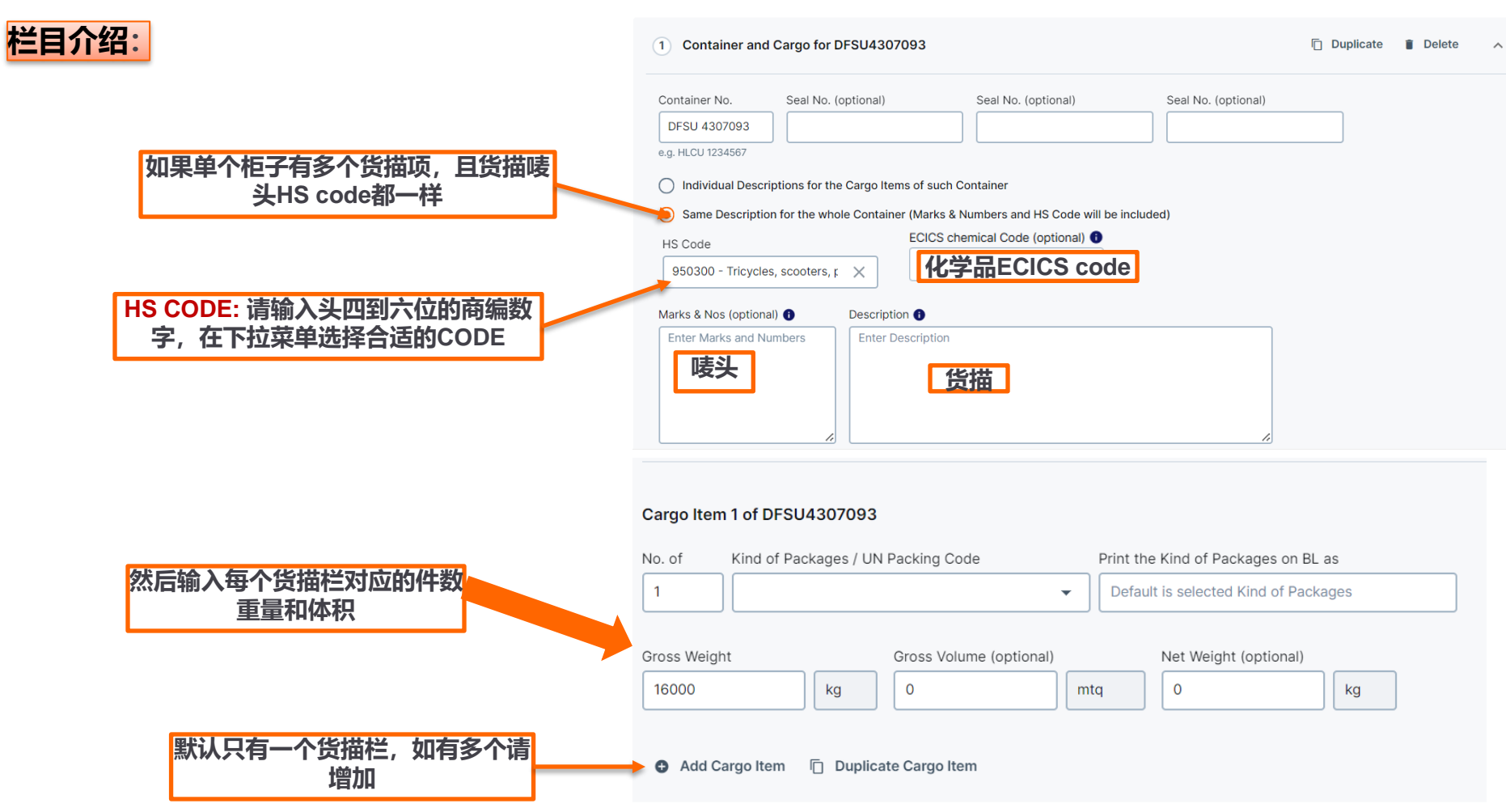

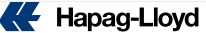

合并货描 – 只适用于同一个booking下面的所有柜子 - (ESI remark也需备注: condense marks and cargo descriptions)

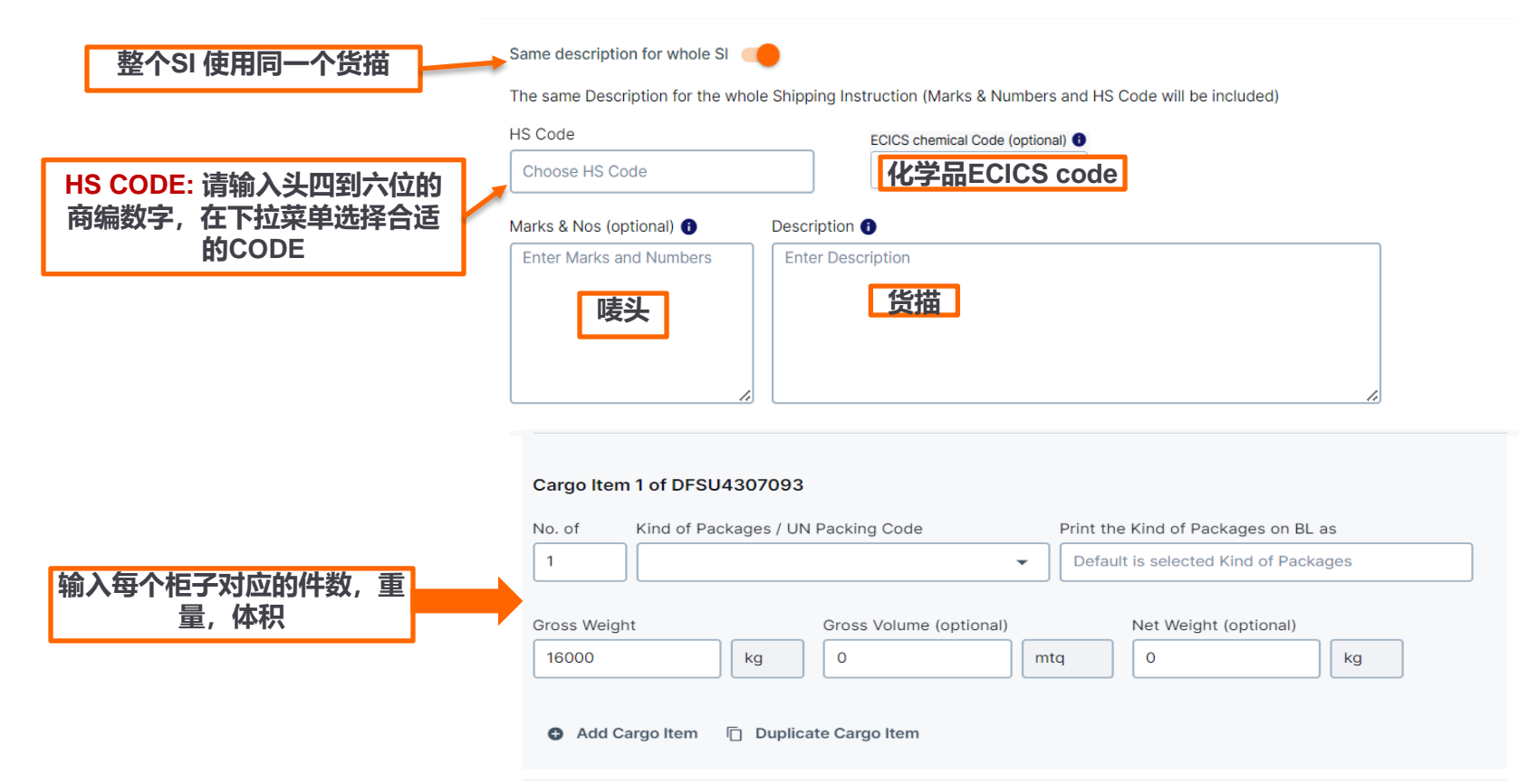

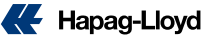

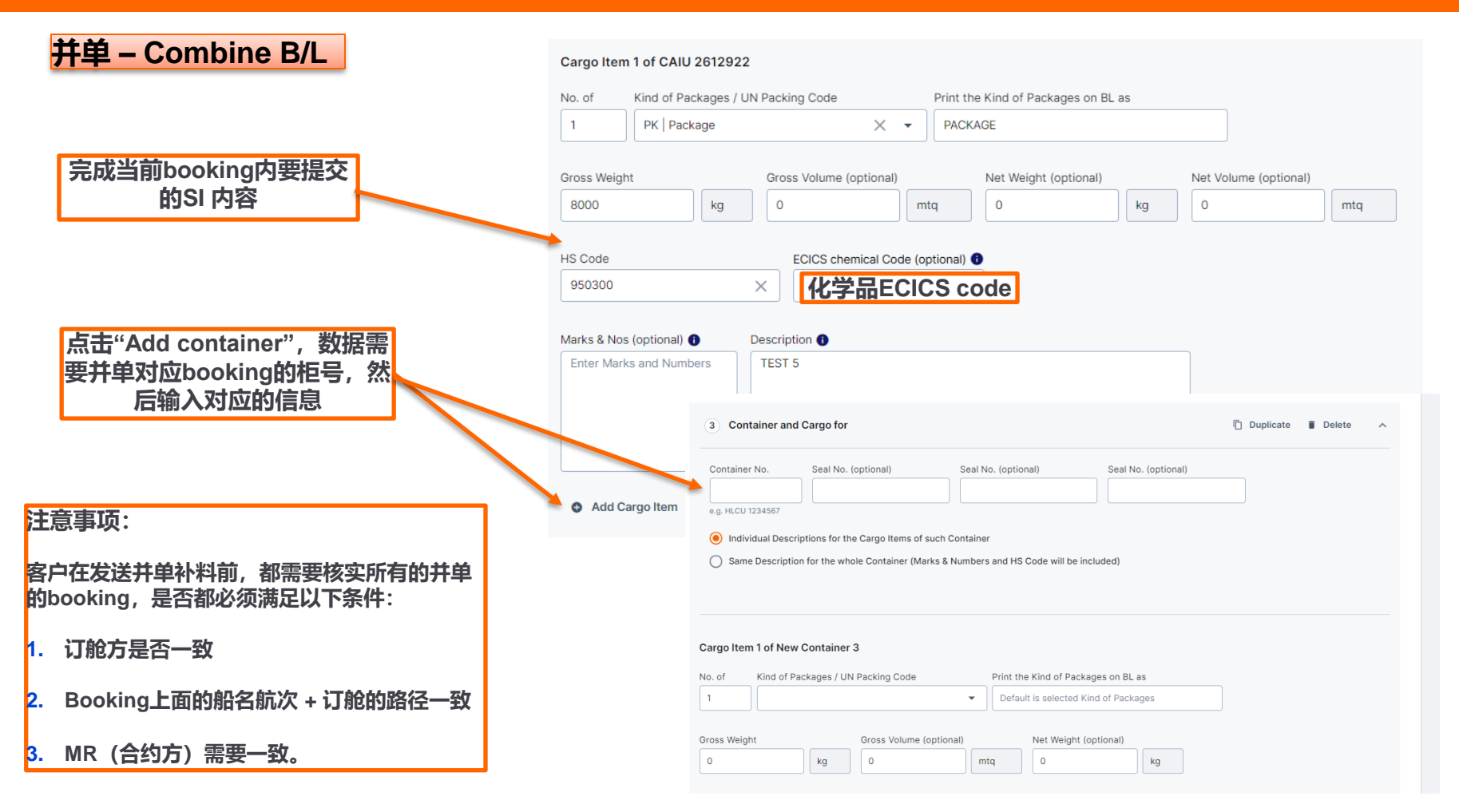

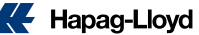

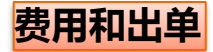

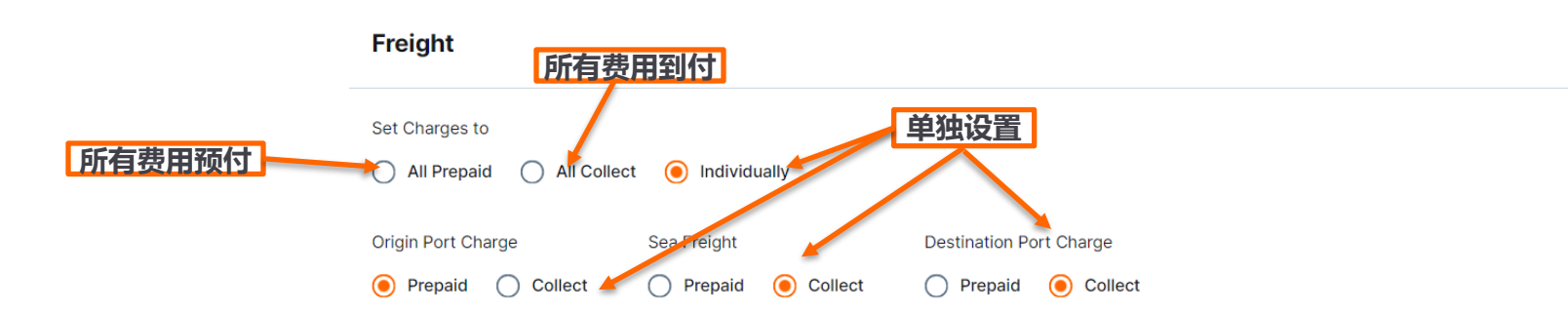

#### 海运费付在:

- 1. Origin (起运港) = Freight Prepaid
- 2. Destination (目的港) = Freight collect
- 3. Elsewhere(第三地付款) <u>请填</u> <u>写: elsewhere payer: \*\*\*\*\*\*</u> <u>(第三地付款人的详细信息)</u>
- <u>注意:必须所选择的费用和付款方</u> 式保持一致

#### Document Issuance

| Number of Freighted Original Bl | .5                             | Number of Freighted Copies (optional)   |                  |
|---------------------------------|--------------------------------|-----------------------------------------|------------------|
| 3                               |                                | 3                                       |                  |
| Number of Unfreighted Original  | BLs                            | Number of Unfreighted Copies (optional) |                  |
| 0                               |                                | 0                                       |                  |
| Freight payable at              |                                | Document Type                           |                  |
| Origin                          | *                              | Original                                | •                |
| Origin                          |                                | Original                                |                  |
| Destination                     |                                | Sea Waybill                             |                  |
| Elsewhere                       | Freight payable at             |                                         | 出角类型・            |
|                                 | Elsewhere                      |                                         |                  |
|                                 | Name and Address of Freight Pa | yer                                     | 1. Original – 正本 |
|                                 |                                |                                         | 2. Sea waybill   |
|                                 |                                |                                         | Hanad-Llow       |

### ICS2 对不同客户情况的补料要求一览表:

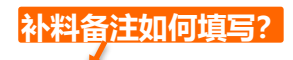

| EU (欧线) ICS2 信息:                                                                                                    | 情况                                                         | 客户须提供给赫伯罗特的信息                                                                                                | 按照以下模板填写补料备注                                                                                                    |        |
|----------------------------------------------------------------------------------------------------|------------------------------------------------------------|----------------------------------------------------------------------------------------------------|----------------------------------------------------------------------------------------------------|--------|
| ➢ 客户根据情况提交ICS2相关信息<br>给赫伯罗特(HPL), HPL NEW<br>SI 有固定栏位可以填写,如果<br>SE/BU/HBL等信息在固定栏位放<br>不下, 进用*链接到多过栏中                                                                           | 1. 直客单- <b>HPL代发买卖方信息</b>                                  | 客户提供买卖方信息,包括街道名称、邮政编码、城市和国家名称在内的完整地址,如果收发货人/买卖方都是欧盟且有EOR编号的,请提供有效的EORINo.                                    | Straight BL<br>Seller:***<br>Buyer:***                                                                                                    | 参考第16页 |
| <ul> <li>▶ 如果客户使用第三方平台提交补</li> <li>▶ 加果客户使用第三方平台提交补</li> </ul>                                                                                                    | 2. 直客单- <b>客户自发买卖方信息</b>                                   | 客户提供买卖方提交方的EORI No.                                                                                          | SUPPL DECLARANT OF SE AND BU:***                                                                                                    | 参考第17页 |
| <ul> <li>內,項按照候伙任备往仨与得差<br/>相关信息</li> <li>▶ 客户须提供6位HS code</li> </ul>                                                                                                    | 3. 非直客单 <b>-客户自发House</b><br>bill&Seller&Buyer <b>信息</b>   | 客户提供申报人的EORI No.                                                                                             | Self Filer code:                                                                                                    | 参考第18页 |
| <ul> <li>化学品提供ECICS<br/>Code(optional)</li> <li>填写在备注栏中的SE/BU/EORI<br/>number默认不显示在提单上,<br/>需要显示的话要单独备注<br/>show***字样</li> <li>如果收发货人/买卖方都在欧盟且<br/>只要取明委员会公司的500169</li> </ul> | 4. 非直客单-HPL <b>代发</b> House<br>bill&Seller&Buyer <b>信息</b> | 客户提供house<br>bill+卖方+买方信息给HPL,包括街道名称、邮<br>政编码、城市和国家名称在内的完整地址,如<br>果实际收发货人/买卖方都是欧盟且有EOR编<br>号的,请提供有效的EORI No. | Hapag-Lloyd file HB+SE+BU<br>House bill number# ***<br>real shipper: ***<br>real consignee: ***<br>Seller: ***<br>Buyer: ***<br>cargo details: ***<br>多个HBL必须备注清楚箱子/件毛体信息  | 参考第19页 |
| <ul> <li>□获欧盟委员会分配的EORI编号,请在正确栏位提交有效的EORI编号</li> <li>&gt; House bill &amp; Master bill 的箱子<br/>需保持一致</li> </ul>                                                                | 5. 非直客单/混合模式-<br><b>客户自发买卖方信息,HPL代</b><br>发House bill      | 客户提供买卖方提交方的EORI No., house<br>bill完整信息。如果实际收发货人/买卖方都是欧<br>盟且有EOR编号的,请提供有效的EORI No.                           | Hapag-Lloyd file HB<br>House bill number# ***<br>real shipper: ***<br>real consignee: ***<br>cargo details: ***<br>SUPPL DECLARANT OF SE AND BU:***<br>多个HBL必须备注清楚箱子/件毛体信息 | 参考第20页 |

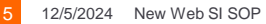

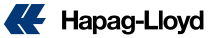

<mark>情况1:</mark>直客单,HPL申报买卖方信息

客户须提供给HPL:买卖方完整信息包括EORI No.

- 提供卖方完整信息,包括街道名称、邮政编码、城市 和国家名称在内的完整地址
- 提供买方完整信息,包括街道名称、邮政编码、城市 和国家名称在内的完整地址
- 3. 买卖方在欧盟且已获欧盟委员会分配的EORI编号的 请提供EORI
- 主单上的Consignee & Shipper 在欧盟且已获欧盟 委员会分配的EORI,请填在固定栏位,其他EORI也 可以填在相应栏位

注意:

1.如果SE/BU等信息在固定栏位放不下,请用\*链接到备注栏中,如果有多个SE/BU,请放在备注栏并且写清楚multiple SE/BU以及相应内容

2. 如果是TO ORDER 提单, notify在欧盟且已获欧盟委员会分 配的EORI编号的需要提供EORI

EU Import Control System 2 filing

- I am the cargo owner
  - Provide seller and buyer data to Hapag-Lloyd
- File seller and buyer data through self filing / supplementary declarant
- I am a self filer / filing by supplementary declarant
- Ask Hapag-Lloyd to file my house bills

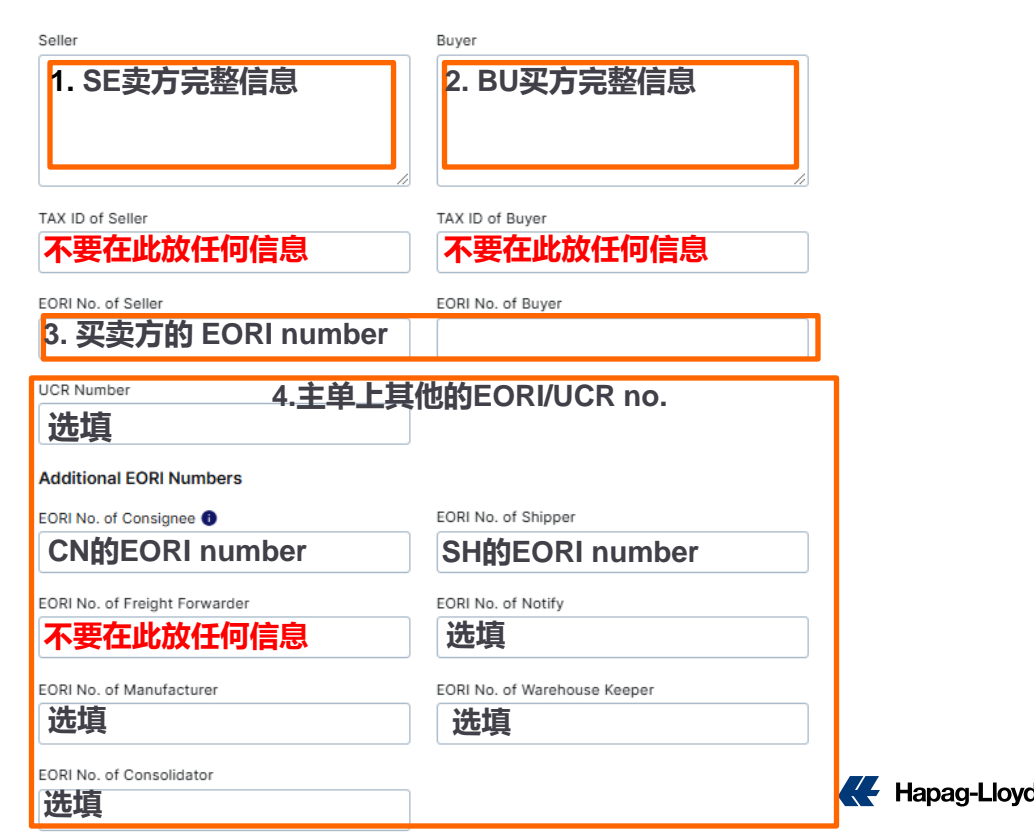

<mark>情况2:</mark>直客单,客户申报买卖方信息

客户须提供给HPL: 买卖方申报人的EORI No.

- 买卖方申报人的EORI No. 1.
- 2. 主单上的Consignee & Shipper如果在欧盟且已获欧 盟委员会分配的EORI编号的请提供EORI,其他 EORI 也可以填在相应栏位

注意:

1.如果SE/BU/HBL等信息在固定栏位放不下,请用\*链接到备 注栏中

2. 如果是TO ORDER 提单, notify在欧盟且已获欧盟委员会分 配的EORI编号的需要提供EORI

#### References

EU Import Control System 2 filing

I am the cargo owner

Provide seller and buyer data to Hapag-Lloyd

File seller and buyer data through self filing / supplementary declarant

I am a self filer / filing by supplementary declarant

Ask Hapag-Lloyd to file my house bills

EORI No. Self Filer/Supplem. Declarant

UCR Number 选填

1.买卖方申报人EORI No.

Additional EORI Numbers 2. 主单上其他的EORI/UCR no. EORI No. of Consignee 🕕 EORI No. of Shipper CN的 EORI number SH的 EORI number EORI No. of Freight Forwarder EORI No. of Notify 选填 不要在此放任何信息 EORI No. of Manufacturer EORI No. of Warehouse Keeper 选填

EORI No. of Consolidator

选填

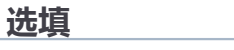

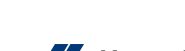

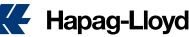

#### <mark>情况3:</mark>非直客单,客户自发House bill&Seller&Buyer 信息

客户须提供给HPL: House bill&Seller&Buyer信息申报人的EORI No.

- 1. House bill&Seller&Buyer信息申报人的EORI No.
- 2. 主单上的Consignee & Shipper如果在欧盟且已获欧 盟委员会分配的EORI编号的请提供EORI,其他 EORI 也可以填在相应栏位。

注意:

1.如果SE/BU/HBL等信息在固定栏位放不下,请用\*链接到备 注栏中

2. 如果是TO ORDER 提单, notify在欧盟且已获欧盟委员会分 配的EORI编号的需要提供EORI

#### References EU Import Control System 2 filing I am the cargo owner I am a self filer / filing by supplementary declarant Ask Hapag-Lloyd to file my house bills EORI No. Self Filer/Supplem. Declarant UCR Number 选填 1.Self filer code (EORI) Additional EORI Numbers 2. 主单上其他的EORI/UCR no. EORI No. of Consignee 🕕 EORI No. of Shipper CN的 EORI number SH的 EORI number EORI No. of Freight Forwarder EORI No. of Notify 不要在此放任何信息 选填 FORI No. of Manufacturer EORI No. of Warehouse Keeper 选填 选填 FORI No. of Consolidator 选填

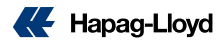

情况4: 非直客单,HPL申报House bill&Seller&Buyer信息

注j

築

街道名称、邮政编码、城市和国家名

客户须提供给HPL: House bill&Seller&Buyer完整信息,包括 相应的EORI号码

- 1. 主单上的Consignee & Shipper 如果在欧盟且已获欧盟委员会分 配的EORI编号的请提供EORI, 其他UCR/EORI number 也可以 填在相应栏位。
- House bill 信息 2.
- ① 真实收发货人完整信息
- ② 真实收发货人的EORI number
- ③ 买卖方完整信息
- ④ 买卖方的EORI number
- (5) 勾选哪个cargo item对应这个house bill信息,可单选,可多选。
- ⑥ 如果有多个House bill,可点击add House bill再填入相关信息

| EU Import Control System 2 filing                                         |                              | House Bill 1          | <mark>2. House</mark>   | Bill 信息                 |        |                                                                 |   |  |  |
|---------------------------------------------------------------------------|------------------------------|-----------------------|-------------------------|-------------------------|--------|-----------------------------------------------------------------|---|--|--|
| I am the cargo owner                                                      |                              |                       |                         |                         |        |                                                                 |   |  |  |
| O I am a self filer / filing by supplementary declarant                   |                              | True Shipper          |                         |                         | Ultim  | ate Consignee                                                   |   |  |  |
| Ask Hapag-Lloyd to file my house bills                                    |                              | 1.真实收                 | 女发货人完惠                  | e<br>信息                 |        |                                                                 |   |  |  |
| Provide seller and buyer data to Hapag-Lloyd                              |                              |                       |                         |                         |        |                                                                 |   |  |  |
| <ul> <li>File seller and buyer data through self filing / self</li> </ul> | upplementary declarant       |                       |                         |                         |        |                                                                 | _ |  |  |
| UCR Number 1. 主单上其他的E                                                     | ORI/UCR no.                  | TAX ID of True Shippe | er                      |                         | TAX I  | D of Ultimate Consignee                                         |   |  |  |
| 法情                                                                        |                              | 不要在此加                 | 放任何信息                   |                         | 7      | 要在此放任何信息                                                        |   |  |  |
|                                                                           |                              | EORI No. of True Ship | per                     |                         | EORI   | No. of Ultimate Consignee                                       |   |  |  |
| Additional EORI Numbers                                                   |                              | (2) 直实收               | 。<br>7发货人的E             | ORI number              |        |                                                                 | 1 |  |  |
|                                                                           | EORI No. of Shipper          |                       |                         |                         |        |                                                                 | - |  |  |
| CNHJEORI number                                                           | SHIJEORI NO.                 | Use Shipper fro       | m above's first section | Addresses & References  |        | Use Consignee from above's first section Addresses & References |   |  |  |
| EORI No. of Freight Forwarder                                             | Seller                       |                       |                         | Buyer                   | ·      |                                                                 |   |  |  |
| 不要在此放任何信息                                                                 | 选填                           | (3) 买卖方               | 完整信息                    |                         |        |                                                                 | _ |  |  |
| EORI No. of Manufacturer                                                  | EORI No. of Warehouse Keeper |                       |                         |                         |        |                                                                 |   |  |  |
| 洗埴                                                                        | 选填                           |                       |                         |                         | ~      |                                                                 |   |  |  |
| EORI No. of Consolidator                                                  |                              | Tax ID of Seller      |                         |                         | Tax II | ) of Buver                                                      |   |  |  |
| 法相                                                                        |                              | 不要在此放                 | ∀仟何信息                   |                         | 7      | 要在此放任何信息                                                        |   |  |  |
| 也與                                                                        |                              |                       |                         |                         | 500    |                                                                 |   |  |  |
|                                                                           |                              | 20ki No. of Seller    |                         | mbor                    | EORI   | NO. OT BUYER                                                    | 1 |  |  |
| 注意:                                                                       |                              |                       |                         |                         |        |                                                                 |   |  |  |
|                                                                           |                              | Choose the Cargo Iter | ms that should be inclu | ded into House BL above |        |                                                                 |   |  |  |
| 1. 请在提交HBL的同时在                                                            |                              |                       |                         |                         |        |                                                                 |   |  |  |
| 备注您的HBL number                                                            | Select all Cargo II          | terns                 | Jegree 100se bi         | 「「古志                    |        |                                                                 |   |  |  |
| 2 True shipper/Liltimate                                                  | Cargo Item 1                 | of CAIU 2612922       | 相对成的 cargo              | itom                    |        |                                                                 |   |  |  |
| /SF/BII 宗整地址信自有                                                           | Cargo Item 2                 | of CAIU 2612922       | IEVITER) carge          | , nem                   |        |                                                                 |   |  |  |
|                                                                           |                              |                       |                         |                         |        |                                                                 |   |  |  |

Cargo Item 1 of CAIU 2672650

Cargo Item 2 of CAIU 2672650

Add House Bill

⑥ 新增HBL

🗲 Hapag-Lloyd

<mark>情况5:</mark>非直客单,客户申报买卖方 信息,HPL申报House bill

客户须提供给HPL: House bill信 息+买卖方申报人的EORI

- 1. 主单上的Consignee & Shipper 如果在欧盟且已获欧盟委员会分 配的EORI编号的请提供EORI, 其他UCR/EORI number 也可以 填在相应栏位。
- 2. House bill 信息

①真实收发货人完整信息

② 真实收发货人的EORI number

③ 买卖方申报人的EORI number

④ 勾选哪个cargo item对应这个house bill信息,可单选,可多选。

⑤ 如果有多个House bill,可点击add House bill再填入相关信息

| EU Import Control System 2 filing                      |                            | 2. House Bill 信息                                                   |                                                                 |  |  |  |  |  |  |
|--------------------------------------------------------|----------------------------|--------------------------------------------------------------------|-----------------------------------------------------------------|--|--|--|--|--|--|
| O I am the cargo owner                                 |                            |                                                                    |                                                                 |  |  |  |  |  |  |
| O I am a self filer / filing by supplementary declarar | nt                         |                                                                    |                                                                 |  |  |  |  |  |  |
| Ask Hapag-Lloyd to file my house bills                 |                            |                                                                    |                                                                 |  |  |  |  |  |  |
| Provide seller and buyer data to Hapag-Lloyd           | I                          | True Shipper                                                       | Ultimate Consignee                                              |  |  |  |  |  |  |
| File seller and buyer data through self filing /       | supplementary declarant    | 1.真实收发货人完整信息                                                       |                                                                 |  |  |  |  |  |  |
| UCR Number 1. 主单上其他的EC<br>选填                           | DRI/UCR no.                |                                                                    |                                                                 |  |  |  |  |  |  |
| Additional EORI Numbers                                |                            | TAX ID of True Shipper                                             | TAX ID of Ultimate Consignee                                    |  |  |  |  |  |  |
|                                                        | FORI No. of Shipper        | 不要在此放任何信息                                                          | 不要在此放任何信息                                                       |  |  |  |  |  |  |
| CN的EORI number                                         | SH的EORI No.                | EORI No. of True Shipper                                           | EORI No. of Ultimate Consignee                                  |  |  |  |  |  |  |
|                                                        |                            | ②真实收发货人的EORI number                                                |                                                                 |  |  |  |  |  |  |
| EORI No. of Freight Forwarder                          | EORI No. of Notify         | Use Shipper from above's first section Addresses & References      | Use Consignee from above's first section Addresses & References |  |  |  |  |  |  |
| 个安111山放111凹信息                                          | 选填                         | EORI No. Declarant of Seller and River                             |                                                                 |  |  |  |  |  |  |
| EORI No. of Manufacturer                               | EORI No. of Warehouse Keep | ③买卖方由报人的EORI number                                                |                                                                 |  |  |  |  |  |  |
| 选填                                                     | 选填                         |                                                                    |                                                                 |  |  |  |  |  |  |
| EORI No. of Consolidator                               |                            | Choose the Cargo Items that should be included into House BL above |                                                                 |  |  |  |  |  |  |
| 选填                                                     |                            | □ Select all Cargo Items ④勾选House bi                               |                                                                 |  |  |  |  |  |  |
|                                                        |                            | Cargo Item 1 of CAIU 2612922                                       | . item                                                          |  |  |  |  |  |  |
| 注意:                                                    |                            | 作用メリル文件) Cargo<br>Cargo Item 2 of CAIU 2612922                     | , item                                                          |  |  |  |  |  |  |
| 1. 请在提交HBL的同时在S                                        | SI remark中备                | Cargo Item 1 of CAIU 2672650                                       |                                                                 |  |  |  |  |  |  |
| 注您的HBL number                                          |                            |                                                                    |                                                                 |  |  |  |  |  |  |
| 2 True shipper/l lltimate                              |                            |                                                                    |                                                                 |  |  |  |  |  |  |
| 2. The shipper/oninate                                 | hhl信自句括公                   |                                                                    |                                                                 |  |  |  |  |  |  |
| 司名、街道名称、邮政组 国家名等                                       | 编码、城市和                     | • Add House Bill ⑤新增HBL                                            |                                                                 |  |  |  |  |  |  |
|                                                        |                            |                                                                    |                                                                 |  |  |  |  |  |  |
|                                                        |                            |                                                                    |                                                                 |  |  |  |  |  |  |
|                                                        |                            |                                                                    |                                                                 |  |  |  |  |  |  |

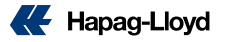

## AMS 相关信息如何提交

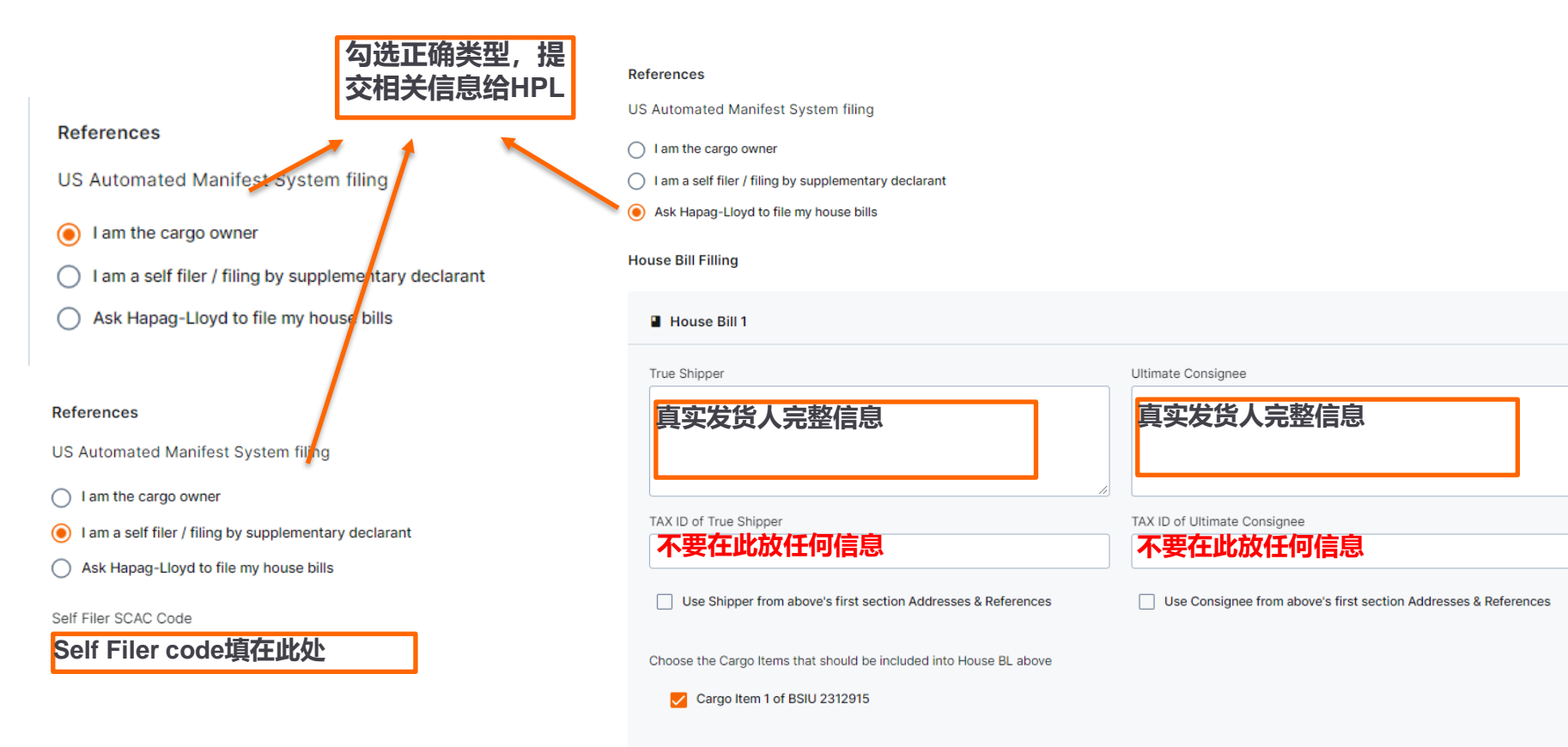

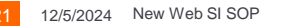

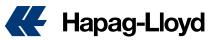

~

### 补充信息及SI 提交

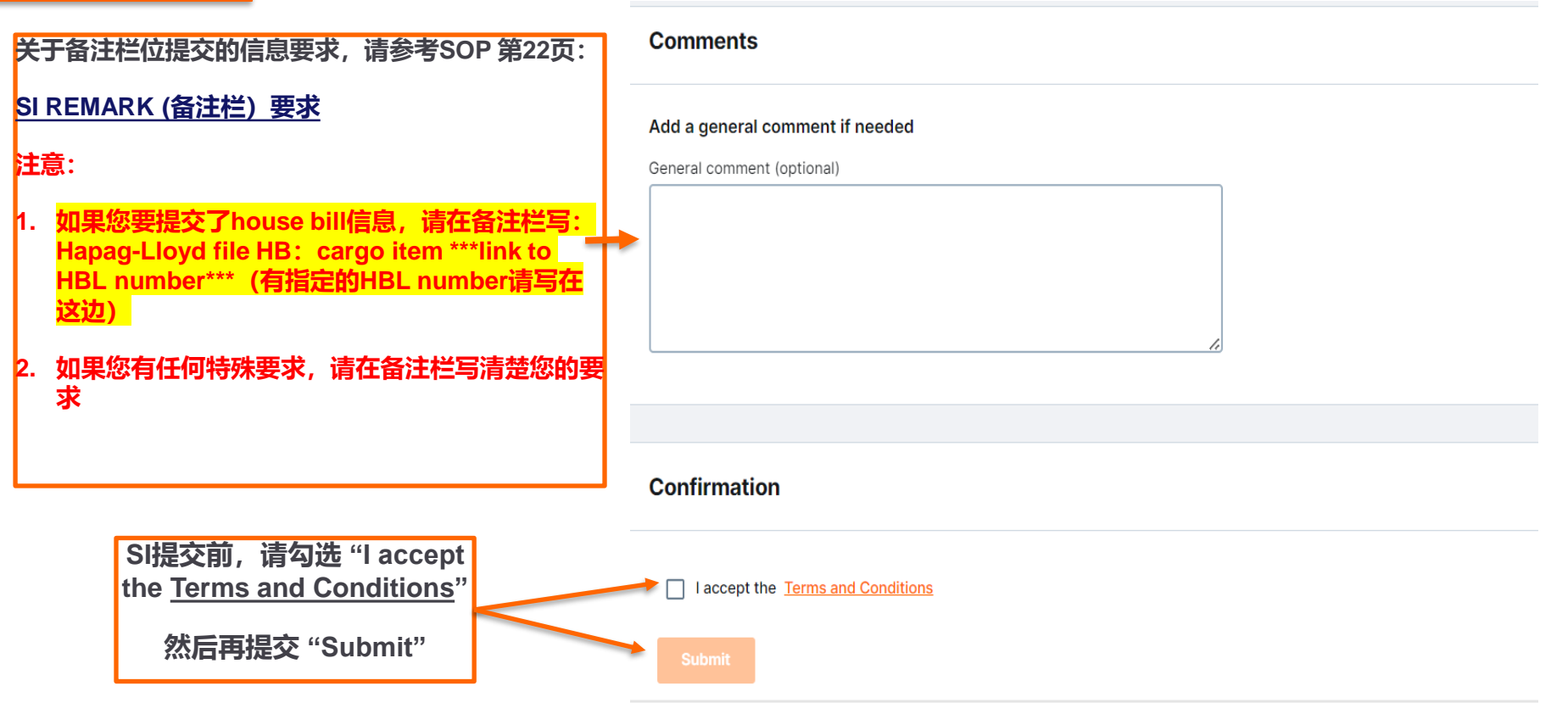

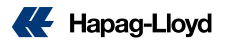

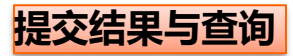

|                                                 | Thank You!                                                                                                    |                   |               |              |               |             |                   |          |            |                                     |                   |                                           |                       |               |
|-------------------------------------------------|----------------------------------------------------------------------------------------------------|-------------------|---------------|--------------|---------------|-------------|-------------------|----------|------------|-------------------------------------|-------------------|-------------------------------------------|-----------------------|---------------|
|                                                 | Vour Shipping Instruction has been successfully sent to us.                                                                                          |                   |               |              |               |             |                   |          |            |                                     |                   |                                           |                       |               |
|                                                 | Hapag-Lloyd will now check your Shipping Instruction. You will receive the first draft of your BL after we have worked on your Shipping Instruction. |                   |               |              |               |             |                   |          |            |                                     |                   |                                           |                       |               |
| Web SI 提交成功后,<br>会告知已成功提交                       | •                                                                                                    | Documen           | t Details     |              |               |             |                   |          |            |                                     |                   |                                           |                       |               |
|                                                 |                                                                                                    | Booking No        |               | 38791319     | )             |             | Document Statu    | s s      | SI Sent    |                                     |                   |                                           |                       |               |
|                                                 |                                                                                                    | Date of Sub       | mission       | 2024-07-     | 16            |             | Time of Submiss   | sion 2   | 2:39:28 GM | г                                   |                   |                                           |                       |               |
|                                                 |                                                                                                    |                   |               |              |               |             |                   |          |            |                                     |                   |                                           |                       |               |
| 如需查询,请点击                                        |                                                                                                    |                   |               |              |               |             |                   |          |            |                                     |                   |                                           |                       |               |
| "shipping Instructions",<br>输入booking number. 就 | Booking                                                                                                    |                   | ]             |              |               |             |                   |          |            |                                     |                   |                                           |                       |               |
| 可知道是否已有提交,提交                                    | booking                                                                                                    |                   | J             |              |               |             |                   |          |            |                                     |                   |                                           |                       |               |
| SI的数量。                                          |                                                                                                    |                   |               |              |               |             |                   |          |            |                                     |                   |                                           | Find                  | Clear         |
| 注音・日前天注杏阁已捍亦                                    |                                                                                                    |                   |               |              |               |             |                   |          |            |                                     |                   |                                           |                       | 0             |
| SI的内容信息,所以在提交                                   |                                                                                                    | Booking No. Custo | omer Referenc | e            | Vessel Depart | ture        | Document Closure  | Ve       | En         | rt of Discharge,<br>Id of Transport |                   | No. of Shipping Inst<br>(received at Hapa | tructions<br>g-Lloyd) | No. of Drafts |
| 前请仔细核对清楚。                                       |                                                                                                    | 20910934          |               |              | 2024-09-02    |             | 2024-08-30        |          | HA         | AMBURG                              |                   |                                           | 4                     | 0             |
|                                                 | Ļ 🗖                                                                                                    | ownload PDF Form  | Use New       | SI to Submit |               | Shipping In | struction Details | Shipment | t Details  | webVGM                              | Customs Reference | s Customs                                 |                       |               |

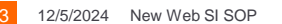

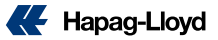

### DG (危险品) SI 的要求:

- > DG (危险品) 和 NON-DG (非危险品) 货描不允许合并,必须分开不同cargo item 提供数据。
- DG (危险品) 的SI数据(件数、重量、体积、UN、CLASS、货描),必须和booking上面的DG 数据信息一致,如果有不符,需要 先申请修改booking上面的DG 数据,再提交改单或者更新的SI,如未按要求修改,造成延误导致货柜无法上船,相关的费用和责 任将由客户自行承担。

### 敏感词句:

- > 提单不接受以下词句: (请客户在提交SI前自行删除此类文字,否则后续更改将会收取改单的费用。
  - S.T.C / SAID TO CONTAIN; CLEAN ON BOARD;任何货值金额信息。

Shipper TAX ID (税务登记号) :

> 客户需要在提交的SI里面提供SHIPPER(提单发货人)的TAX ID (税务登记号)。

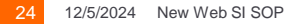

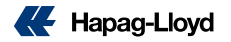

### <u>目的港代理 (show agent)</u>

> 提单上面不会主动显示目的港代理信息,如果客户需要在提单上面显示,请在SI remark处备注: SHOW DESTINATION AGENT.

#### SGF (舱保费)

- > 舱位保 (shipping guarantee fee) 默认为预付形式,如果客户要求SGF费用做到付,需要在SI上面备注:
  - SGF collect (if consignee reject to pay, booking party will pay.)

### SI 信息的完整性

- > 客户提交的SI 数据, SHIPPER/CONSIGNEE/NOTIFY/TAX ID,都必须提供完整的信息 (公司名称, 详细地址, 电话, 邮编, 邮 箱和TAX ID。
- ▶ 货物的件数、重量、体积、HS CODE(商品编码)。
- > 如果未提供完整信息导致制单延误以及影响装船, 客户需承担相关的责任和风险。

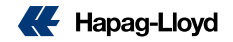

### SI REMARK (备注栏)要求:

如果你的提单有任何特殊要求,请把需求放在补料的REMARK出,我们会根据规则来确定是否可以满足,例如:

- ◆ Show freight on BL (提单显示运费) 【请明确列出不显示的费用和要显示的费用】如: 【Show O/F & no show local charge】; 【no show XXX charge】
- ◆ Show Total Packages / Gross Weight / CBM (需要在remark 额外备注,提单不会主动显示)
- ✤ Issue OBL at Destination (目的港出单)
- ◆ HS code not show on BL (this requirement should according to the destination regulations) 提单不显示HS CODE (需根据国家要求)
- ◆ Prepaid payer's full information (company name / full address / telephone) or the Payer code (预付费用的付款人信息)
- Local charge / Sea Freights / Destination charges special payment terms issue ( collect or prepaid or 3<sup>rd</sup> party payer or Elsewhere).

(起运港费用、海运费用、目的港费用 – 特殊的付款要求 (如到付,预付,第三方付款或者第三地付款)

<u>注意:</u>For customer's special invoice currency issue in remark will not be accepted any longer, we would base on the system's invoice currency defaults. (客户在remark备注的开票币种要求将不再被接受,会按照系统对客户设置的付款币种进行开票)

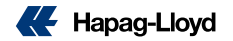

### TP (美线) SCAC CODE / ACI CODE 要求:

▶ 客户自行申报HBL AMS 或者 ACI (EMANIFEST)的,必须在补料时在REMARK处提供 SCAC CODE 和(或) ACI CODE,客户如未按照要求提供相关信息,导致AMS/ACI 仓单申报类型错误,非我司责任。HPL NEW SI的提交方法可参考P18的步骤。

### HB的提交方式

- > 客户如果需要我司代申报HBL AMS, 请将真实的shipper / consignee / notify 详细信息放在固定栏位
- ▶ 目前HPL NEW SI最多提交50个House bill,大于50个的House bill信息请放在备注栏。

### 提单号码要求:

- ▶ 订舱BC上面一般会生成一个提单号码。
- ▶ 如果客人需要一个booking出具多套提单,请先与CHINA SERVICE 联系新增指定数量的提单号码。
- > 待收到更新的含多个提单号码的BC, 再按照提单号码去提交正确的SI 补料。
- > 一个提单号码不允许用于多套提单上。
- ▶ EDI 提交的SI,如果有指定的提单号码,请不要放置在货描或者REMARK处,需要放在提单号栏位。

**注意:**所以已被取消或者作废的booking上面带有的提单号码,都不可以用于其他任何的BOOKING或者SI,请在提交SI前先去核实提单号码是否属于被 取消或者作废的booking上。

![](_page_26_Picture_14.jpeg)

### 船证:

> 提单上,除了船名、航次,如果有其他与船有关的信息需要显示,需要通过船证的形式出具。不可直接在提单中显示。

#### SOC (客户自备箱) SI 要求: (自备箱的箱重,不允许当作毛重 (G.W.)提交)

- > SOC (客户自备箱) → 客户需要把每个柜子对应的箱重在货描里面提供。
- ➢ SOC empty (客户自备箱空箱) → 每个空箱的货描需要写成: SOC EMPTY CONTAINER + TARE WEIGHT, 对应的件数为 1 packages, 对应的毛重为: 1KGS, 对应的体积为: 自备箱的体积

### ONE OFF SI (一次性补料)

> 我司只接受一次性补料正确,如果在提交SI后,客户有SI数据信息需要修改,将会被是为改单(amendment),请客户在提交SI 前确认补料信息无误。

### 提单草稿件的收件人

- > 提单草稿件将默认发送给补料发送人 (包括SC&NC&TW)
- > 和补料相关的信息补充或信息确认默认联系补料发送人 (包括SC&NC&TW)

![](_page_27_Picture_12.jpeg)